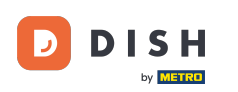

i

Vitajte na hlavnom paneli DISH. V tomto návode vám ukážeme, ako si zmeniť heslo na <u>dish .co</u> .

|                        | Our Solutions V | Pricing | Resources V | Ŵ, | 🕀 English | Test Max Trainer |
|------------------------|-----------------|---------|-------------|----|-----------|------------------|
| Test Bistro Training V |                 |         |             |    |           |                  |
| our tools for this est | ablishment      |         |             |    |           |                  |
| DISH                   |                 |         | -           | ~  |           | SH ORDER 🗸 🗸     |

## **DISH Resources**

Learn with DISH

Events

Blog

Partners

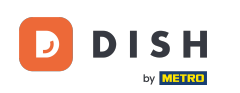

Najprv kliknite na svoje používateľské meno v pravom hornom rohu hlavného panela.

|                         | Our Solutions $\checkmark$ | Pricing | Resources 🗸 |                    | Ŵ | 🕀 English | Test Max Tra | ainer T |
|-------------------------|----------------------------|---------|-------------|--------------------|---|-----------|--------------|---------|
| Test Bistro Training ~  |                            |         |             |                    |   |           |              |         |
| Your tools for this est | ablishment                 |         |             |                    |   |           |              |         |
| DISH<br>RESERVATION     |                            | Ē       | zř.         | dish<br>Weblisting | ~ | Ö, D      | ISH ORDER    | ~       |
|                         |                            |         |             |                    |   |           |              |         |
| Learn with DISH         |                            |         |             |                    |   |           |              |         |
| Events                  |                            |         |             |                    |   |           |              |         |
| Blog                    |                            |         |             |                    |   |           |              |         |
| Partners                |                            |         |             |                    |   |           |              |         |

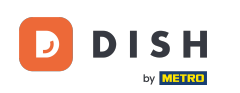

Potom kliknite na Účty a nastavenia.

| DISH                     | Our Solutions $\checkmark$ | Pricing | Resources | ~                    | Ŵ, | 🕀 English | Test Max Trainer 🞹         |
|--------------------------|----------------------------|---------|-----------|----------------------|----|-----------|----------------------------|
| DY <b>LOUBLACE</b>       |                            |         |           |                      |    |           | Accounts & Settings        |
| 📅 Test Bistro Training 🗸 |                            |         |           |                      |    |           | My Establishments          |
|                          |                            |         |           |                      |    |           | Payment Details & Invoices |
| Your tools for this esto | ablishment                 |         |           |                      |    |           | Log out                    |
| DISH<br>RESERVATION      |                            |         | *         | DISH<br>∛ WEBLISTING | ~  | <u>ب</u>  | DISH ORDER 🗸 🗸             |

## **DISH Resources**

Events
Blog
Partners

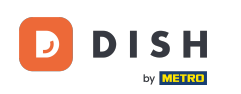

• Ďalším krokom je kliknutie na Zmeniť heslo.

|                                                                                              | Our Solutions 🗸                                         | Pricing | Resources 🗸 | û 🌐 English Test Max Trainer 🞹                                                                                                    |
|----------------------------------------------------------------------------------------------|---------------------------------------------------------|---------|-------------|----------------------------------------------------------------------------------------------------|
|                                                                                              |                                                         |         |             | Change Email<br>To change the email of your DISH account,<br>please click the button.<br>Current Email: training@hd.digital<br>Change Email             |
| Notification Set<br>Please select through w<br>receive DISH Updates.<br>NEWSLETTER<br>OFF ON | ttings<br>which channel you want to<br>E-MAIL<br>OFF ON |         | Ē           | Change Password<br>To change the password of your DISH account,<br>please click the button below.<br>Change Password                                    |
| SMS<br>OFF ON<br>IM<br>OFF ON                                                                | OFF ON                                                  |         | ¢.          | Change Mobile Number<br>To change the mobile number of your DISH<br>account, please click the button.<br>Mobile Number: +4915787016074<br>Change Number |

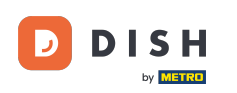

Teraz ste v nastavení svojho hesla. Najprv vyplňte svoje aktuálne heslo.

Back to application

DISH Change Password

Wy password

New Password

Confirmation

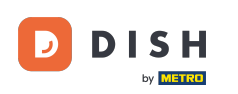

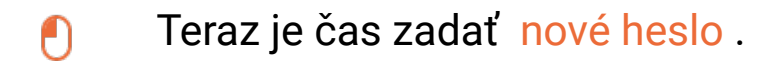

DISH

English 🗸

## Change Password

|                     | ۲    |
|---------------------|------|
| My password         |      |
|                     | ۲    |
| New Password        |      |
|                     | ۲    |
| Confirmation        |      |
| Back to application | Save |

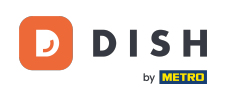

Nakoniec potvrďte svoje nové heslo opätovným zadaním do posledného textového poľa.

Ext or plane to the second second sec

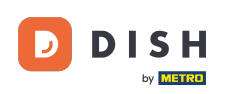

Keď ste si istý výberom, kliknite na Uložiť.

D I S H

English 🔻

## Change Password

|                     | ۲    |
|---------------------|------|
| My password         |      |
|                     | ٥    |
| New Password        |      |
|                     | ۲    |
| Confirmation        |      |
|                     |      |
| Back to application | Save |
|                     |      |

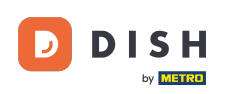

To je všetko! Vaše heslo bolo aktualizované.

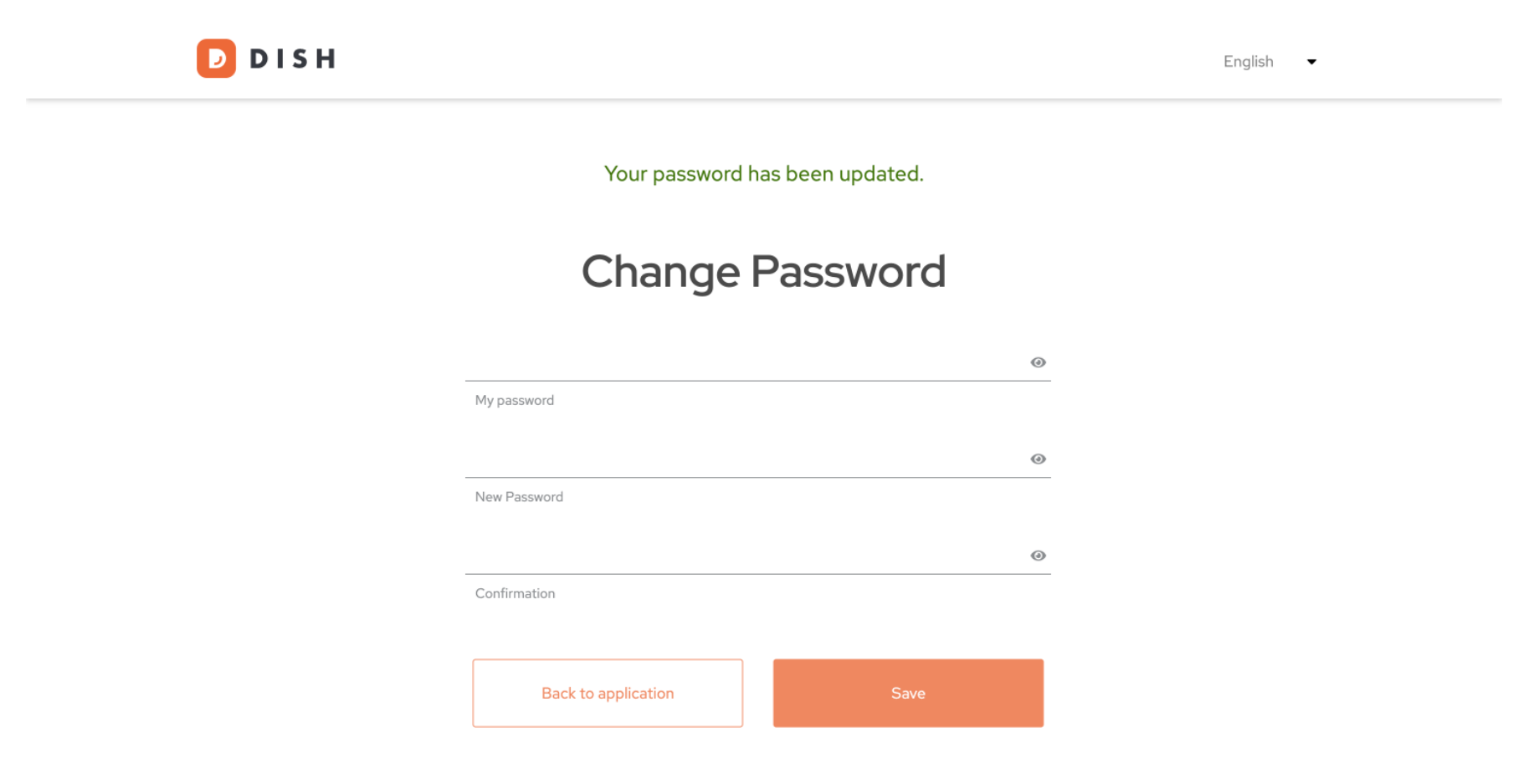

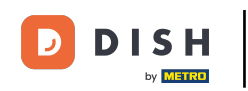

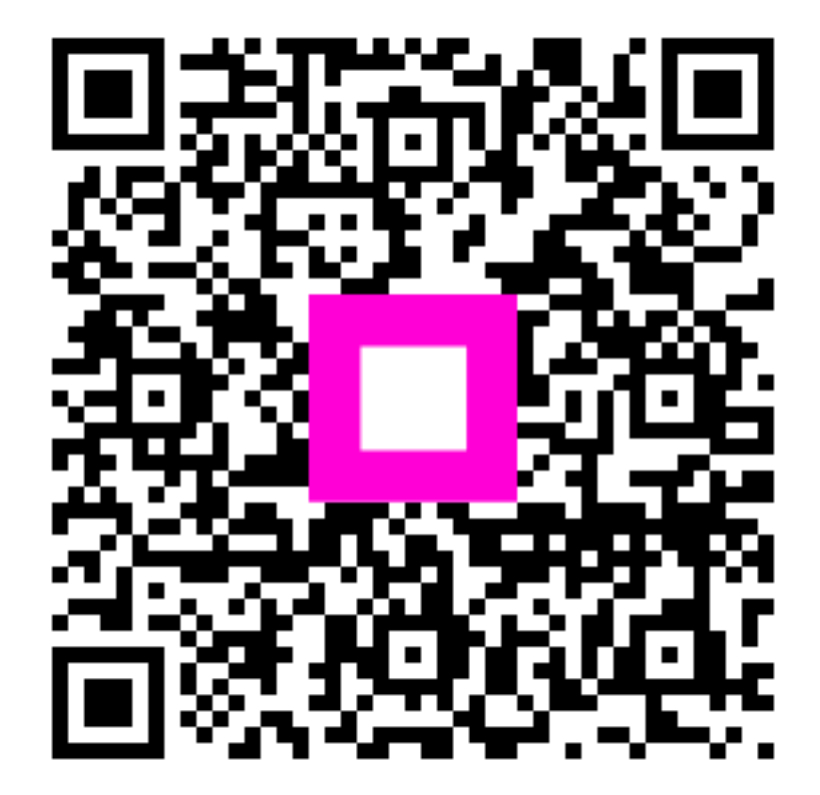

Skenovaním prejdite do interaktívneho prehrávača